#### Accessing the Secure Portal

St. Augustin Catholic School is committed to providing a safe environment for our school community. The Secure Portal area contains information specifically for parents and guardians. When logged in, additional navigation links will be present in the menus to access secure website pages such as classroom photo galleries.

The preferred email addresses parents or guardians supplied for receiving school communications in PowerSchool during e-registration are the only emails granted access to the secure portal.

STEP 1: Enter the email address you provided in PowerSchool during e-registration for receiving school communications

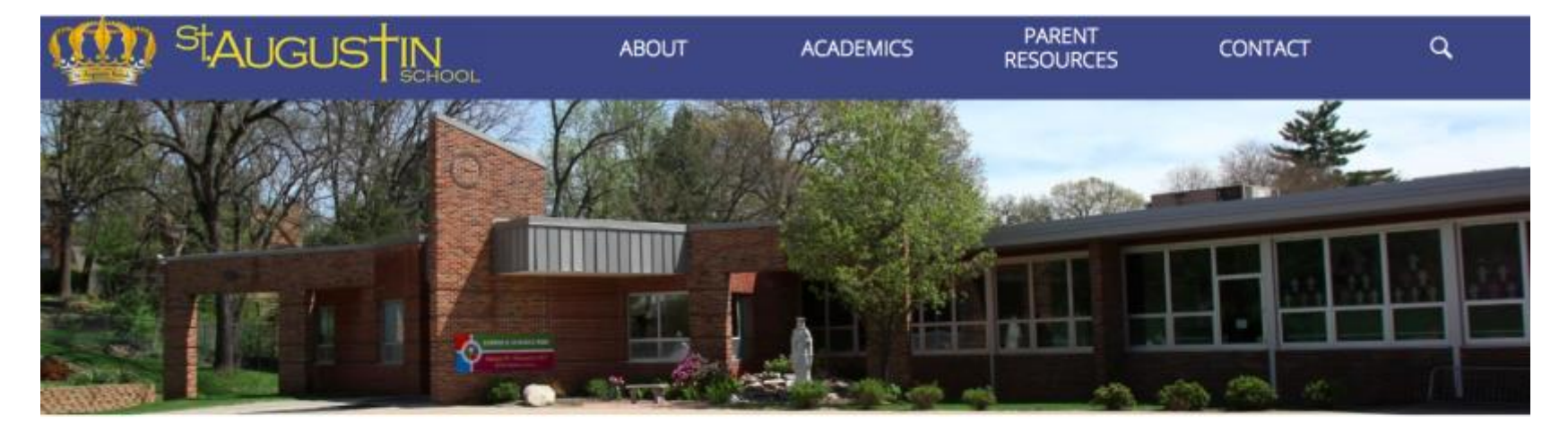

### Secure Portal

Welcome to St. Augustin Catholic School's secure portal. This area contains information specifically for St. Augustin parents and guardians.

If you would like to request access to the portal, you may contact the Website Administrator.

websiteadmin@staugustinschool.o

Password

Forgot Password

Login

STEP 2: Create your own password at your first login by entering a password into the password textbox. (Users manage their own password and will be able to reset it at any time using the Forgot Password link below the password textbox.)

STEP 3: Click the blue Login button

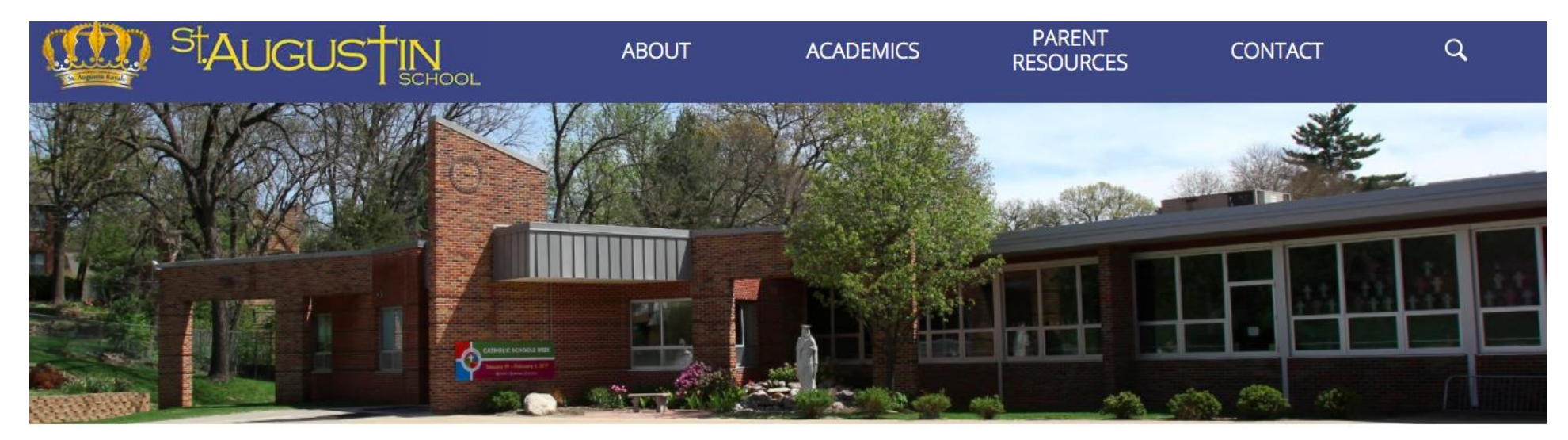

## Secure Portal

Welcome to St. Augustin Catholic School's secure portal. This area contains information specifically for St. Augustin parents and guardians.

If you would like to request access to the portal, you may contact the Website Administrator.

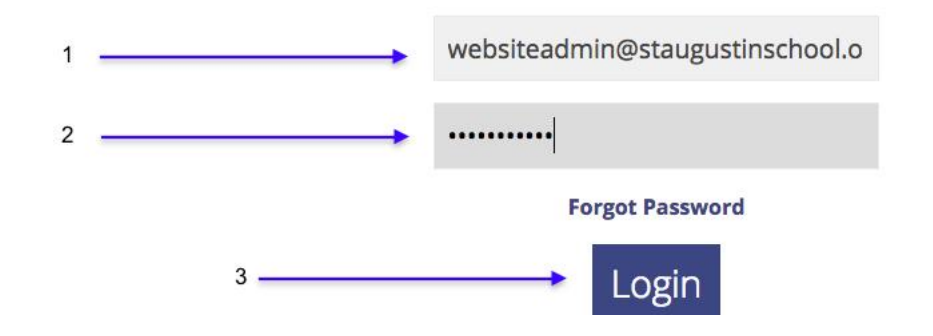

Once logged in, approved users will see "Access Granted", and Additional navigation links will now be present in the navigation menu.

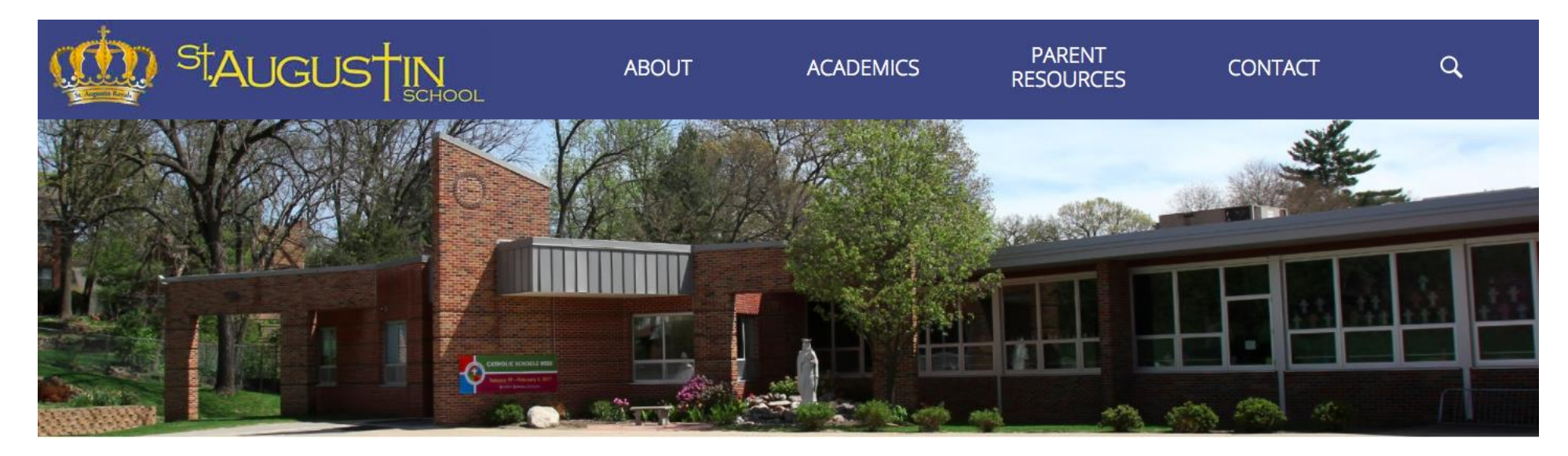

#### KINDERGARTEN NEWS

WHAT WE'RE LEARNING

ABOUT THE TEACHERS

SCHEDULE

SIGHT WORDS

STUDENT SPOTLIGHT

RESOURCES + LINKS

#### SECURE PORTAL

PHOTO GALLERY

St. Augustin Catholic School is committed to providing a safe environment for our school community. The Secure Portal area contains information specifically for parents and guardians. When logged in, access will be granted to secure website pages such as classroom photo galleries. Additional navigation links will now be present in the navigation menu.

Access Granted

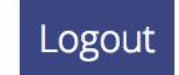

Invalid email addresses will see a see a message stating "You are not authorized to view this area"

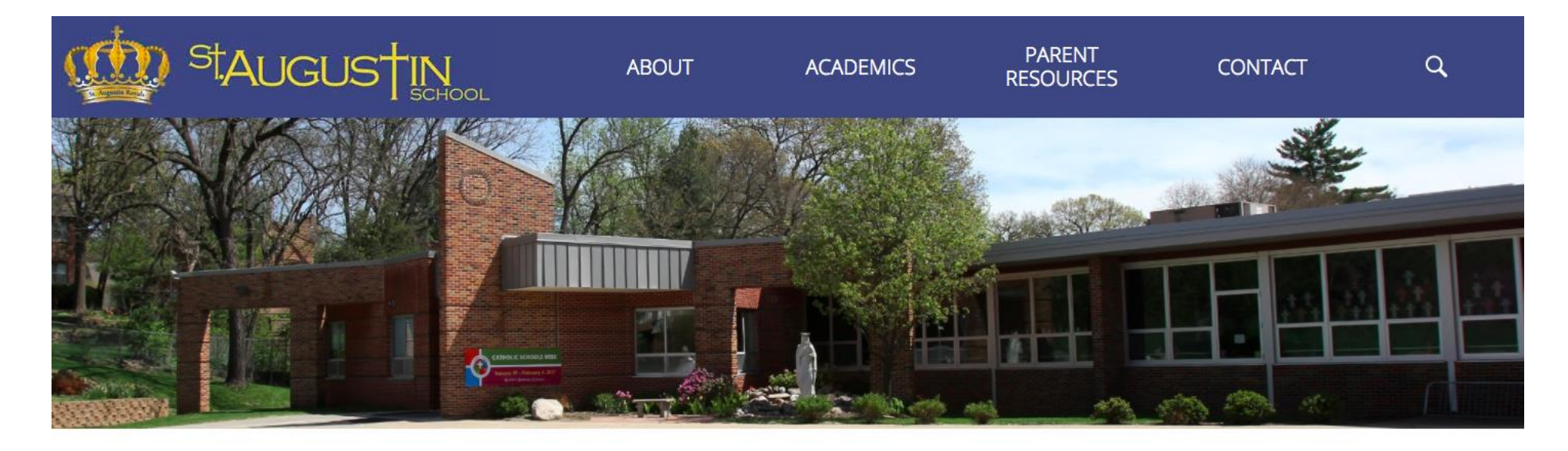

#### Secure Portal

Welcome to St. Augustin Catholic School's secure portal. This area contains information specifically for St. Augustin parents and guardians.

If you would like to request access to the portal, you may contact the Website Administrator.

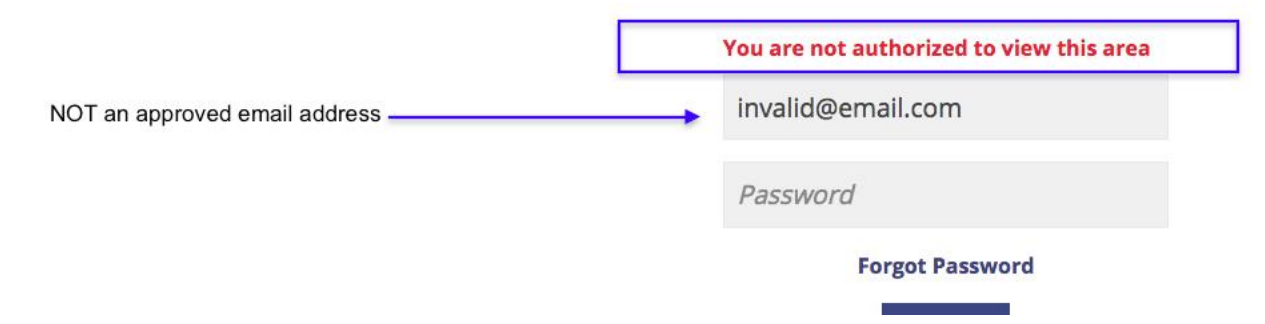

To Logout click the blue Logout button from any Secure Portal menu page.

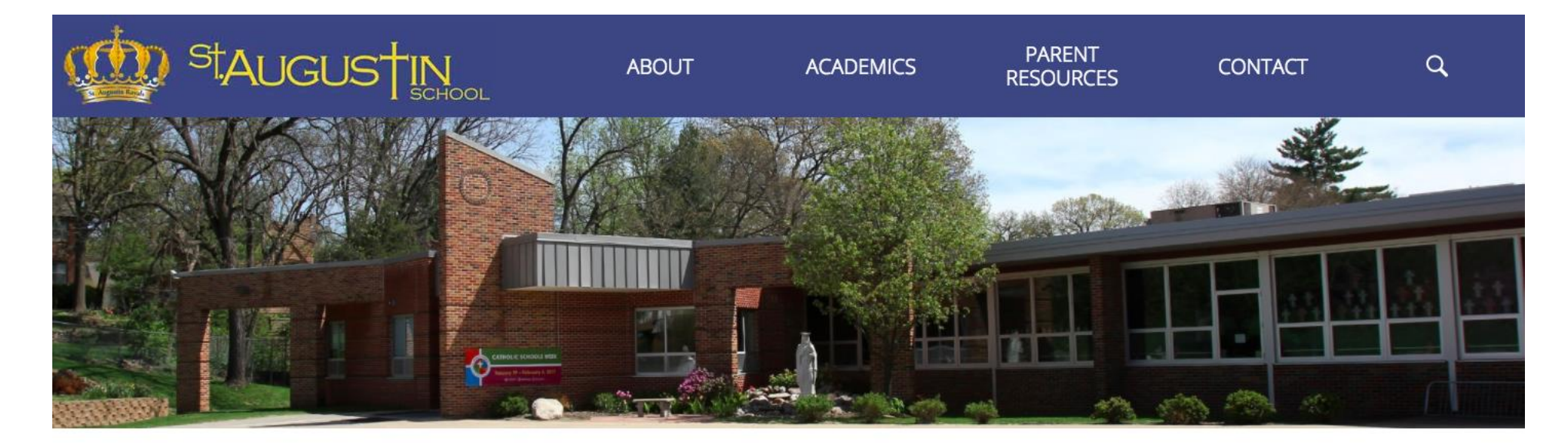

OPTIONAL-K NEWS ABOUT MRS. PATTI RESOURCES + LINKS SECURE PORTAL

PHOTO GALLERY

CONTACT MRS. PATTI

#### Access Granted

St. Augustin Catholic School is committed to providing a safe environment for our school community. The Secure Portal area contains information specifically for parents and guardians. When logged in, access will be granted to secure website pages such as classroom photo galleries. **Additional navigation links will now be present in the navigation menu.** 

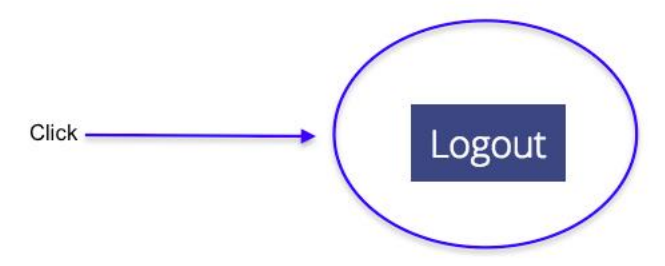

Forget your password, or want to reset it? Click the "Forgot Password" link under the password textbox.

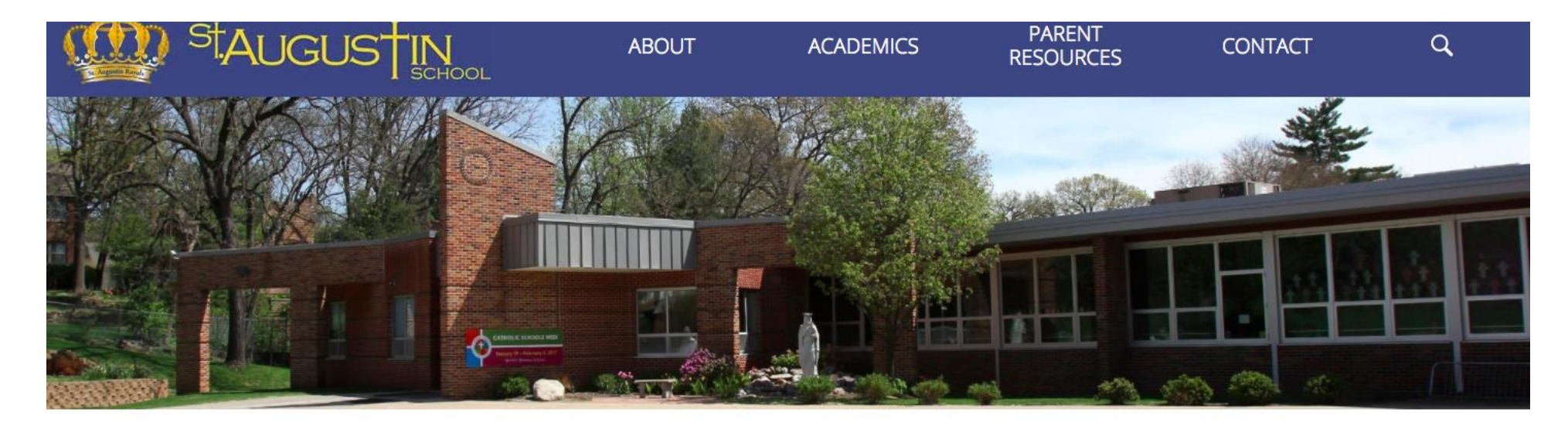

### Secure Portal

Welcome to St. Augustin Catholic School's secure portal. This area contains information specifically for St. Augustin parents and guardians.

If you would like to request access to the portal, you may contact the **Website Administrator**.

|                | Email           |
|----------------|-----------------|
|                | Password        |
| Click the link | Forgot Password |
|                | Login           |

#### STEP 1: Enter your approved email address in to the email textbox STEP 2: Click the blue Reset Password Button

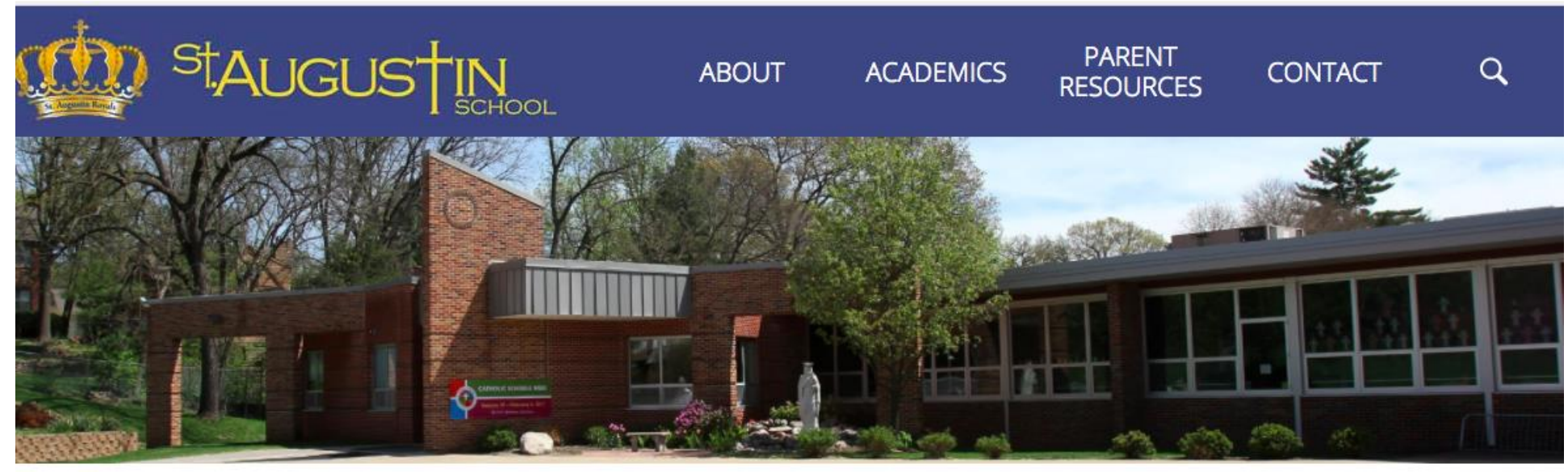

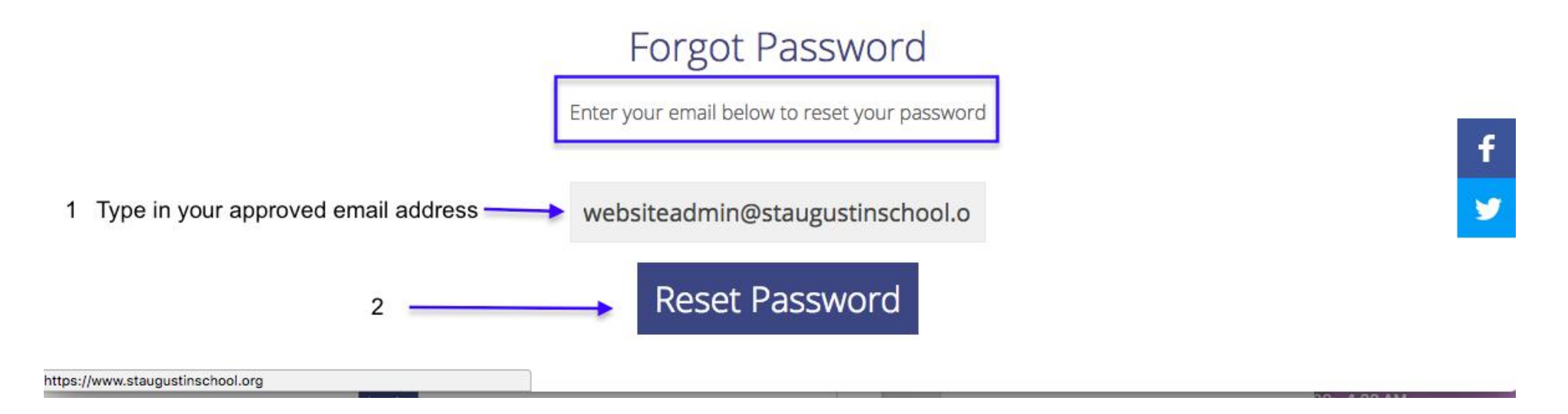

If an approved email address was entered, a message will prompt you to check your email to reset your password.

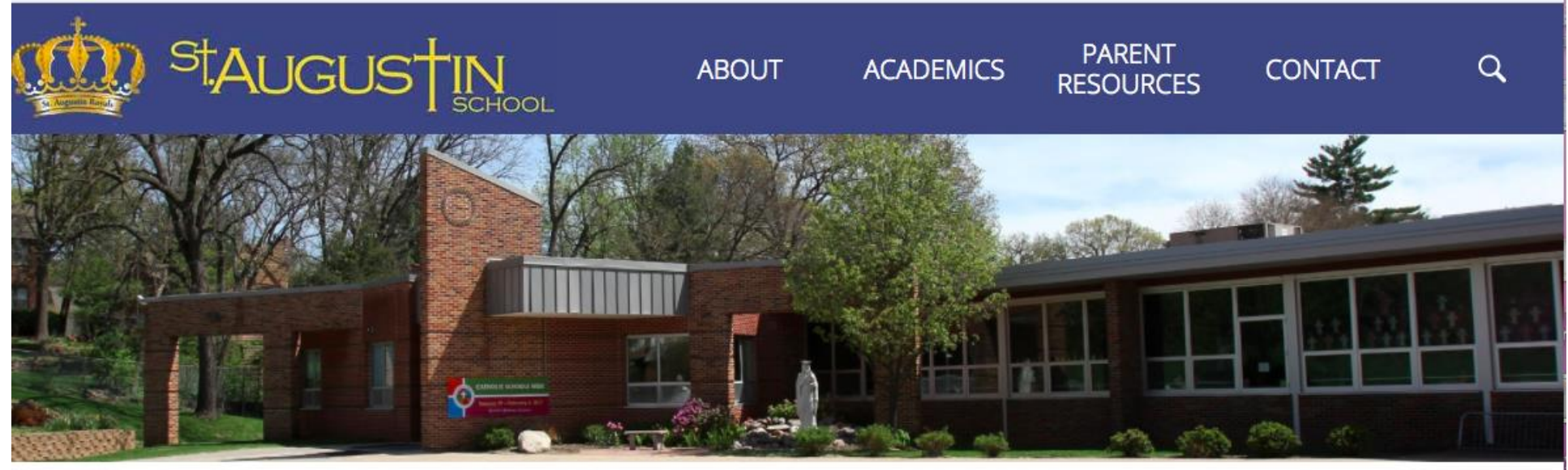

# Forgot Password

Enter your email below to reset your password

Check your email to reset your password

websiteadmin@staugustinschool.o

**Reset Password** 

Go check your email. A message from noreply@bluecompass.com with the subject St. Augustin Password Reset should appear in your email inbox. (check your junk and spam folders just incase)

**STEP 4:** Click the link password reset link that was emailed to you.

| St. A | ugustin Password Reset             |         | Inbox x        | ÷ 2                            |
|-------|------------------------------------|---------|----------------|--------------------------------|
| +     | noreply@bluecompass.com<br>to me 💌 | 4       | Click the link | 10:56 AM (0 minutes ago) 📩 🔸 🔻 |
|       | Click here to reset your password  | for St. | Augustin.      |                                |

The Secure Portal school website page will open with a message prompting you to Enter your new password below and login.

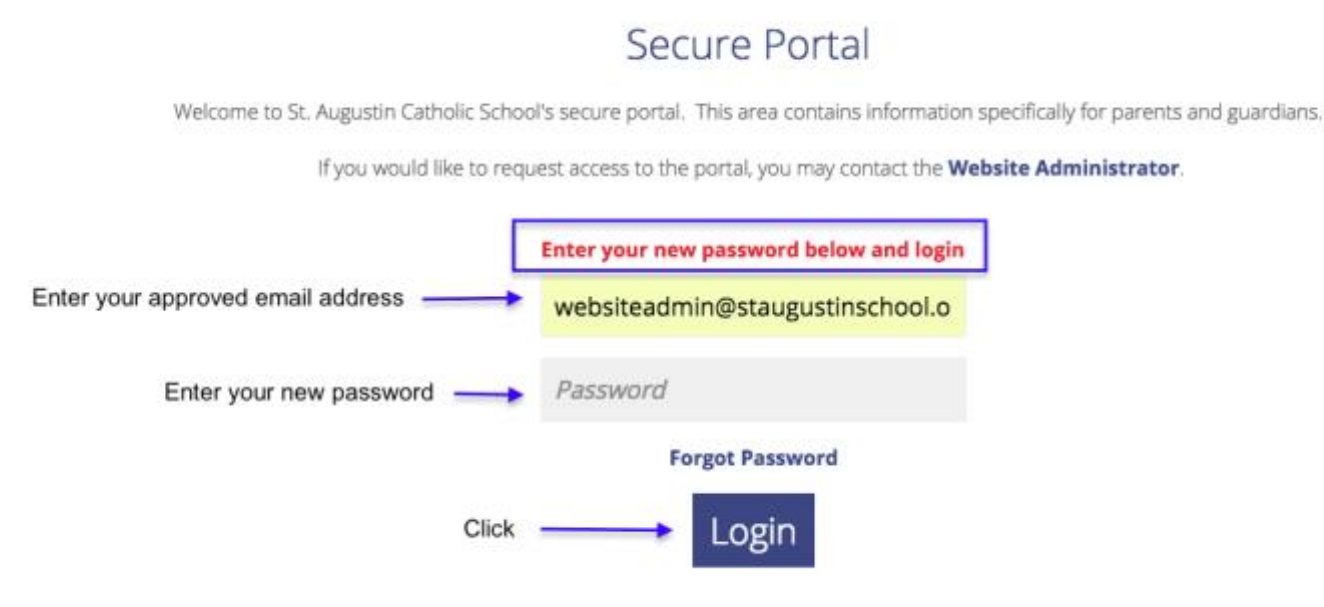

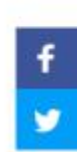

Once logged in, approved users will see "Access Granted", and Additional navigation links will now be present in the navigation menu.

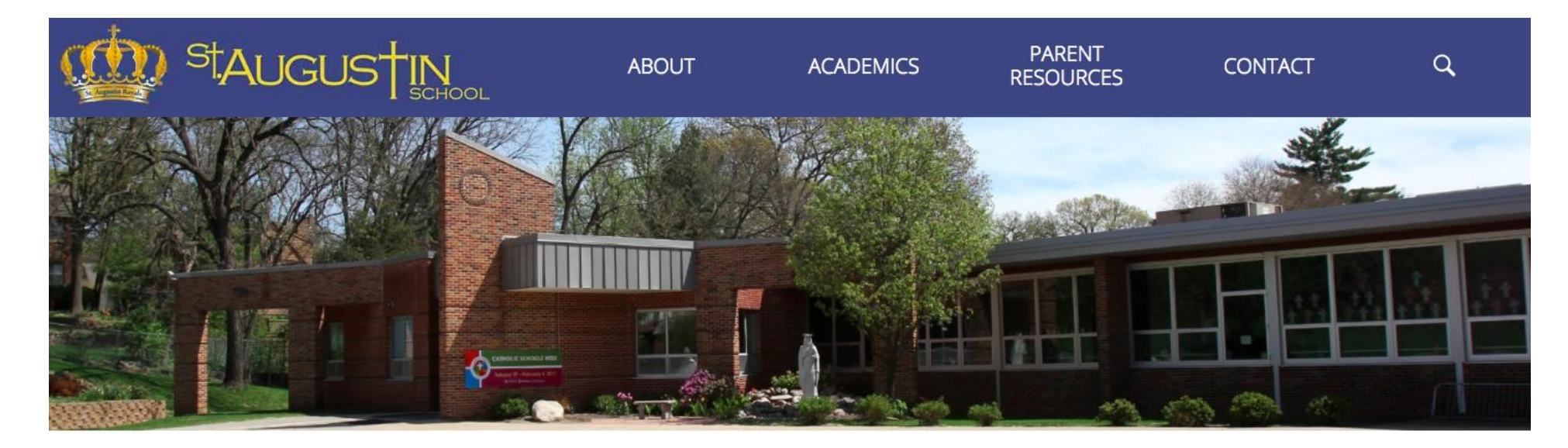

KINDERGARTEN NEWS WHAT WE'RE LEARNING ABOUT THE TEACHERS SCHEDULE SIGHT WORDS STUDENT SPOTLIGHT RESOURCES + LINKS SECURE PORTAL PHOTO GALLERY

CONTACT TEACHERS

Access Granted

St. Augustin Catholic School is committed to providing a safe environment for our school community. The Secure Portal area contains information specifically for parents and guardians. When logged in, access will be granted to secure website pages such as classroom photo galleries. Additional navigation links will now be present in the navigation menu.

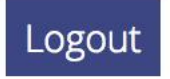